## Ръководство на потребителя за ZyXEL LTE3301-PLUS LTE

I. Инсталиране на хардуер:

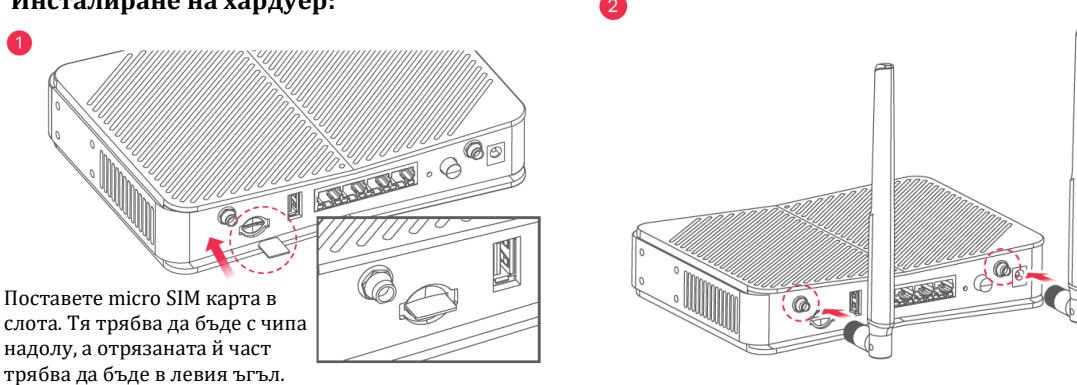

- 1. Уверете се, че LTE3301- PLUS е изключен. Оставете SIM карта (Micro-SIM карта) в слота за SIM карта за достъп до LTE мрежата, както е показано.
- 2. Инсталиране на антените.

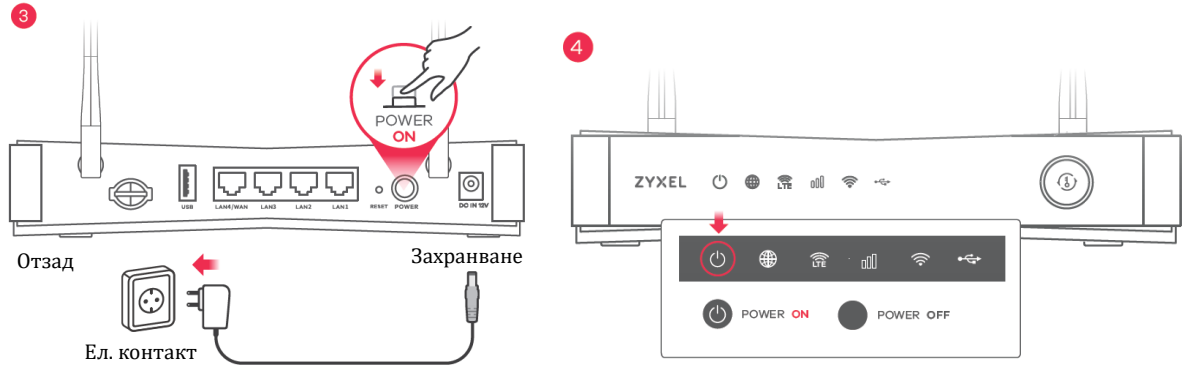

- Изберете типа на щепсела за Вашата държава. Използвайте адаптер на захранването, предоставен с Вашия LTE3301-PLUS, за да свържете подходящ източник на захранване към това гнездо. Натиснете бутон POWER, за да включите LTE3301-PLUS.
- 4. Проверете дали светодиодът POWER вече не е включен.

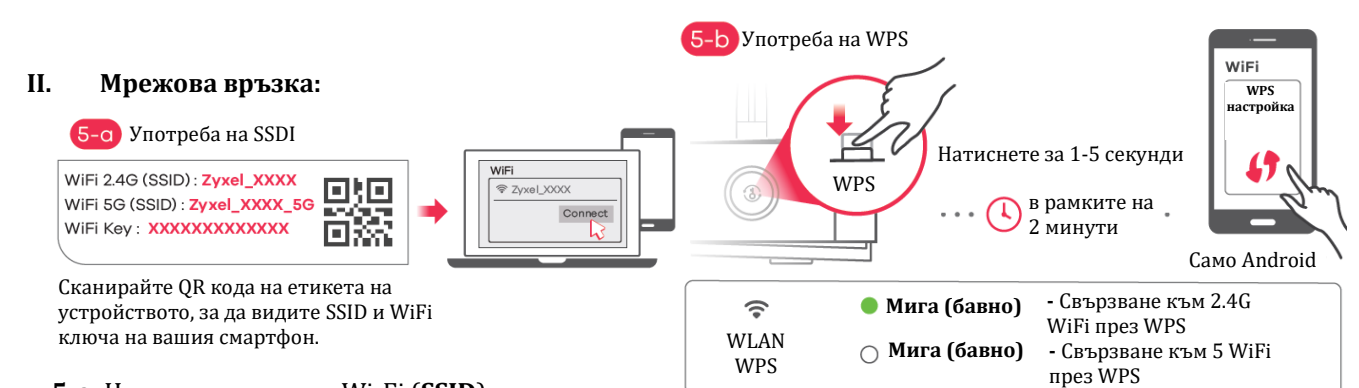

5-а: Намерете името на Wi-Fi (SSID) и въведете Wi-Fi паролата. На вашия смартфон или лаптоп намерете SSID. Въведете ключа за свързване. 5-b: За да инициирате WPS за настройка на сигурна WiFi връзка между LTE3301-PLUS и безжичен клиент, натиснете бутона WPS за 1 до 5 секунди. Натиснете бутона WPS на клиента в рамките на 2 минути. Ако WPS методът е неуспешен, използвайте SSID и ключа за безжичната връзка, за да настроите WiFi връзка.

## 5-с Употреба на Ethernet кабел

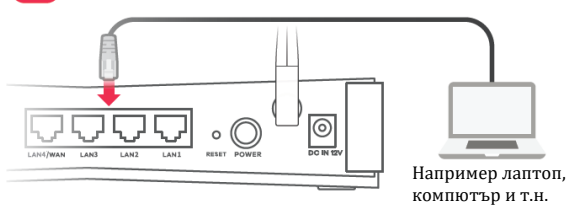

**5-с:** Използвайте Ethernet кабел, за да свържете компютър към един жълт LAN порт на LTE3301-PLUS.

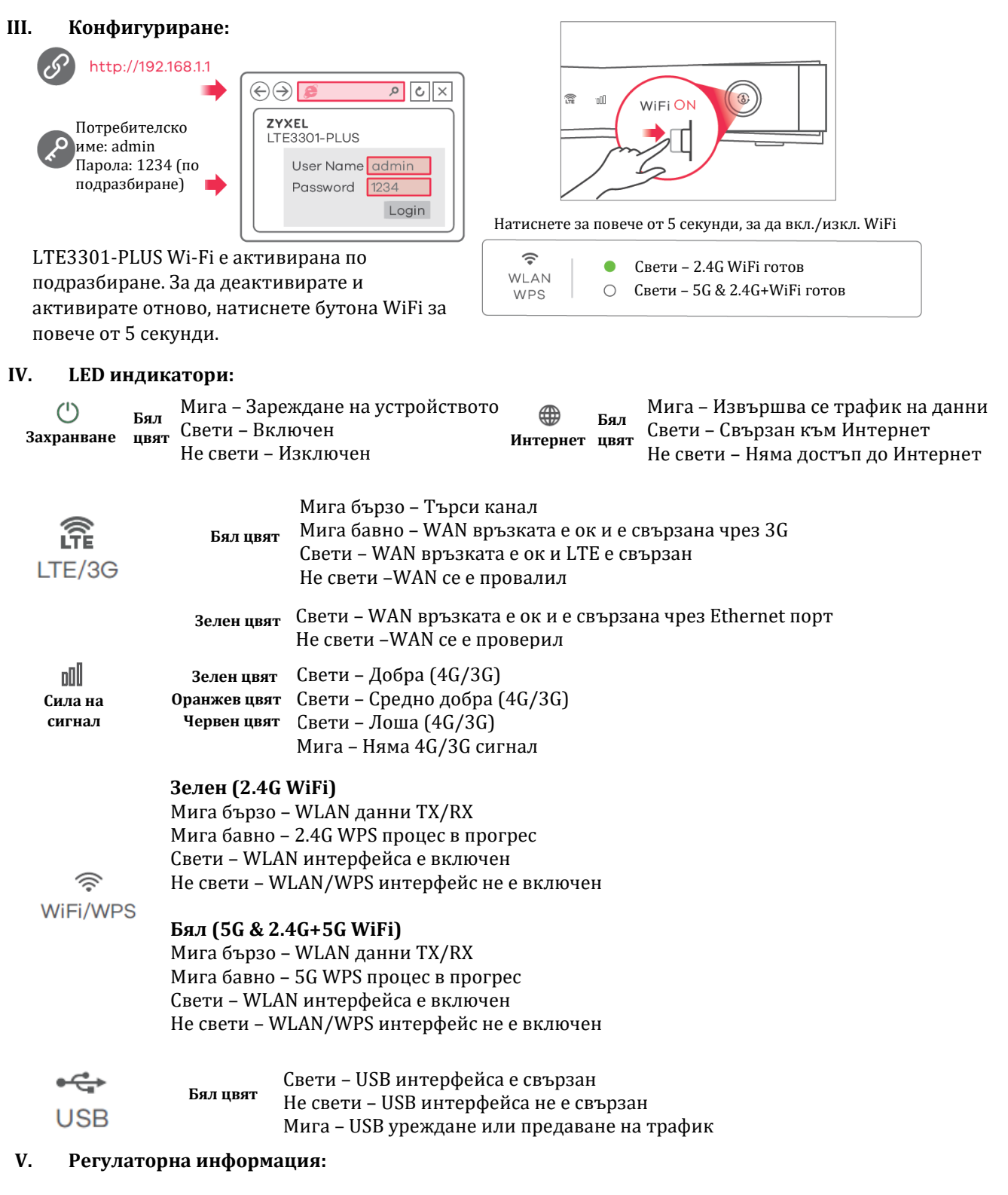

**Вносител за Европейски съюз:** Zyxel Communications A/S, Generatorvej 8D, 2860 Сьоборг, Дания <u>http://www.zyxel.dk</u>

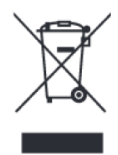

## Информация за рециклиране:

Директива за отпадъци от електрическо и електронно оборудване (WEEE) Този символ указва, че продуктът не трябва да се изхвърля заедно с домакинските отпадъци, съгласно Директивата и националното законодателство на всяка държава. Продуктът трябва да се предаде в предназначен за целта събирателен пункт или на упълномощена организация за събиране и рециклиране на отпадъци от електрическо и електронно оборудване (EEO). За повече информация къде да предадете отпадното оборудване за рециклиране, се свържете с местната администрация, орган по сметосъбиране, одобрена схема за ОЕЕО или с местната служба за изхвърляне на битови отпадъци.

Публикувано от Zyxel Communications Corporation. Всички права запазени.

Може да намерите допълнителна информация за този продукт на support@zyxel.bg

Може да намерите допълнителна информация и детайли за този продукт на <u>www.polycomp.bg</u>